# **User Guide**

WL-335G

IEEE 802.11g/b

WLAN AP, Client, Repeater, P2P, PMP

# **Table of Contents**

| Table of Contents    3 |          |                                | 3  |
|------------------------|----------|--------------------------------|----|
|                        |          |                                |    |
| 1. Intro               | duction  | ۱                              | 5  |
| 2. Quic                | k Start  |                                | 5  |
| 3. Oper                | ating N  | lodes                          | 6  |
| 3.1                    | Introc   | luction to Operating Modes     | 6  |
|                        | 3.1.1    | Traveler's AP Mode             | 6  |
|                        | 3.1.2    | Repeater Mode                  | 7  |
|                        | 3.1.3    | Point-to-Point (P2P) Mode      | 8  |
|                        | 3.1.4    | Point-to-Multipoint (PMP) Mode | 9  |
|                        | 3.1.5    | Client Mode                    | 10 |
| 4. Wirel               | ess Se   | curity Support                 | 11 |
| 5. Mode                | e Select | tion                           | 12 |
| 6. AP S                | etup     |                                | 13 |
| 6.1                    | Basic    | Setup                          | 13 |
| 6.2                    | Secu     | rity Setup                     | 14 |

|              | 6.3                                             | Advanced Settings                                                                                                    | 16                                                 |
|--------------|-------------------------------------------------|----------------------------------------------------------------------------------------------------|----------------------------------------------------|
|              |                                                 | 6.3.1 Adding a Repeater                                                                                                    | . 18                                               |
|              | 6.4                                             | Access Filter                                                                                                    | 18                                                 |
| 7. R         | ереа                                            | ater Setup                                                                                                    | 21                                                 |
|              | 7.1                                             | Basic Setup                                                                                                    | 21                                                 |
|              | 7.2                                             | Security Setup                                                                                                    | 22                                                 |
|              | 7.3                                             | Advanced Settings                                                                                                    | 23                                                 |
|              | 7.4                                             | Access Filter                                                                                                    | 23                                                 |
|              |                                                 |                                                                                                    |                                                    |
| 8. P         | oint                                            | -to-Point (P2P) Setup                                                                                                    | 24                                                 |
| 8. P         | oint <sup>,</sup><br>8.1                        | - <b>to-Point (P2P) Setup</b>                                                                                                    | <b>24</b><br>24                                    |
| 8. P         | oint<br>8.1<br>8.2                              | -to-Point (P2P) Setup<br>Basic Setup<br>Security Setup                                                                                                    | <b>24</b><br>24<br>25                              |
| 8. P         | oint<br>8.1<br>8.2<br>8.3                       | -to-Point (P2P) Setup<br>Basic Setup<br>Security Setup<br>Advanced Settings                                                                                                    | <b>24</b><br>24<br>25                              |
| 8. P<br>9. P | oint<br>8.1<br>8.2<br>8.3<br>oint               | -to-Point (P2P) Setup         Basic Setup         Security Setup         Advanced Settings         -to-Multipoint (PMP) Setup                                                         | <b>24</b><br>24<br>25<br>. 25<br><b>26</b>         |
| 8. P<br>9. P | oint<br>8.1<br>8.2<br>8.3<br>oint<br>9.1        | •to-Point (P2P) Setup.         Basic Setup .         Security Setup .         Advanced Settings .         •to-Multipoint (PMP) Setup .         Basic Setup .                          | <b>24</b><br>24<br>25<br>. 25<br><b>26</b><br>26   |
| 8. P         | oint<br>8.1<br>8.2<br>8.3<br>oint<br>9.1<br>9.2 | -to-Point (P2P) Setup.         Basic Setup .         Security Setup .         Advanced Settings .         -to-Multipoint (PMP) Setup .         Basic Setup .         Security Setup . | <b>24</b><br>25<br>. 25<br><b>26</b><br>26<br>. 27 |

| 10. Client Mode Setup      | 28 |
|----------------------------|----|
| 10.1 Basic Setup           | 28 |
| 10.2 MAC Cloning           | 29 |
| 11. Status Page            | 30 |
| 12. Admin Page             | 30 |
| 12.1 Firmware Upgrade      | 31 |
| 12.2 Update Password       | 31 |
| 12.3 Reboot                | 31 |
| 12.4 Reset to Default      | 31 |
| 13. Lan Page               | 32 |
| 14. Utility                | 34 |
| 14.1 Configuration Utility | 34 |
| 14.2 Firmware Restoration  | 34 |
| 15. Telnet Management      | 36 |
| 15.1 Telnet step by step   | 36 |
| Appendix                   | 37 |

# 1. Introduction

This document is the user manual for the SMC WTK-G product..

# 2. Quick Start

The default IP address of the WTK-G is 192.168.2.25. The login is "admin" and password is "smcadmin".

- 1. Connect the SMC WTK-G to a PC using an ethernet cable.
- 2. Plug in the 5V power supply.
- 3. Make sure the PC has a IP address on the 192.168.2.xxx subnet, such as 192.168.2.100.
- 4. Open your web browser and navigate to 192.168.2.25.
- 5. Type "admin" for the login field and "smcadmin" for the password.
- 6. The default out-of-box operating mode is Access Point (AP) mode. To switch to Repeater, P2P,

PMP or Client mode, go to the Mode page and select the desired mode. Click Apply. The board will reboot into the desired mode.

7. After the board reboots, go to the Mode page and click Setup. Configure the applicable properties for that mode, such as security, SSID, channel, etc.

8. The SMC WTK-G should now be ready to use.

# 3. Operating Modes

## 3.1 Introduction to Operating Modes

## 3.1.1 Traveler's AP Mode

The Access Point (AP) mode is by default the out-of-box operational mode. When the user resets the system to the default manufacturing settings, the operational mode also reverts to AP mode. In the AP mode, the system functions as a standard AP, where wireless clients connected to the AP can then connect to other wireless clients or to the wired network. For example, when traveling to a hotel that has high speed internet access, the user can connect to the Internet through the AP which is connected to an ethernet cable in the room.

Note that the SMC WTK-G AP acts only as a layer 2 bridge and does not act as a DHCP server. In other words, it does not supply dynamic IP addresses and instead relies on the network to supply them.

Figure 1: AP Mode

Wireless Client

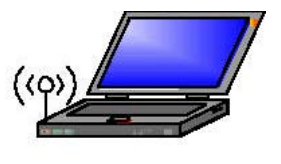

Hotel's Internet \_\_\_\_\_\_

SMC WTK-G  $_{\rm AP \; Mode}$  Wireless Client

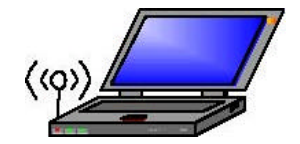

## 3.1.2 Repeater Mode

Repeater mode extends the range of a wireless network. Repeater nodes retransmit the signal of an AP or wireless router to effectively extend the range of that AP or wireless router. Wireless clients can associate with the repeater.

Figure2 shows the network with one repeater, and the repeater allowing wireless clients to associate.

To configure the SMC WTK-G as a Repeater, please ensure the following:

- Enter the MAC address of the Parent AP or wireless router in the Remote AP MAC address field in the SMC WTK-G Repeater.
- Enter the MAC address of the SMC WTK-G (Repeater mode) in the Repeater MAC adddress field in the Parent AP or wireless router.

#### Figure 2: One Wireless Repeater Node

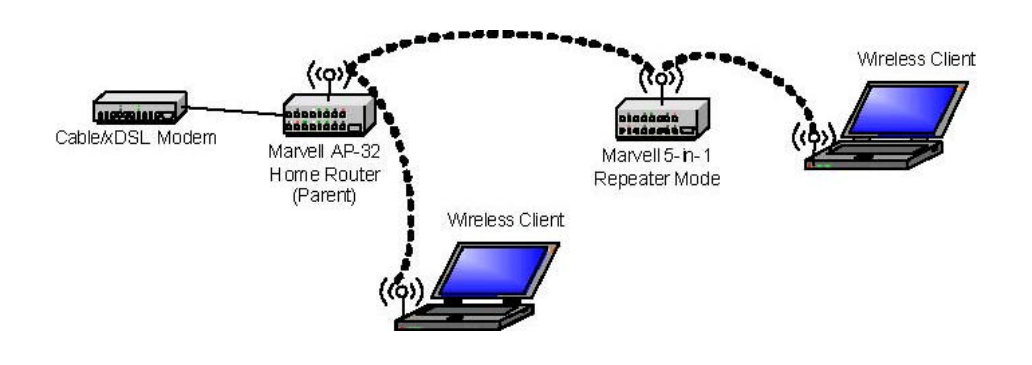

## 3.1.3 Point-to-Point (P2P) Mode

Two SMC WTK-G devices, each in Point-to-Point (P2P) mode, can establish a wireless connection between two wired networks, as shown in Figure3. The two SMC WTK-G devices operating in P2P mode do not allow client associations.

To configure the SMC WTK-G deivces to establish a P2P wireless bridge, please ensure the following:

- Enter the MAC address of SMC WTK-G P2P\_2 device in the P2P MAC address field in the SMC WTK-G P2P\_1 device.
- Enter the MAC address of SMC WTK-G P2P\_1 device in the P2P MAC address field in the SMC WTK-G P2P\_2 device.

Figure 3: P2P Wireless Bridge

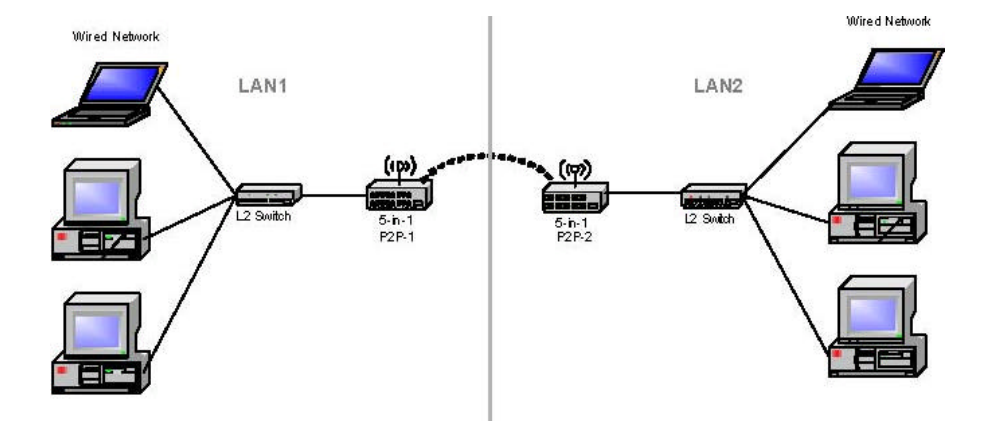

## 3.1.4 Point-to-Multipoint (PMP) Mode

A SMC WTK-G device operating in Point-to-Multipoint (PMP) mode can wirelessly connect two or more wired networks, as shown in Figure4. The root SMC WTK-G device (LAN 1) operates in PMP mode, and the other SMC WTK-G devices (LAN 2, LAN 3) must operate in P2P mode.

When operating in PMP mode, the SMC WTK-G device does not allow client associations. The user must enter the MAC addresses of each (up to six) SMC WTK-G P2P device into the PMP system's table of Remote AP addresses.

#### Figure 4: PMP Wireless Bridge

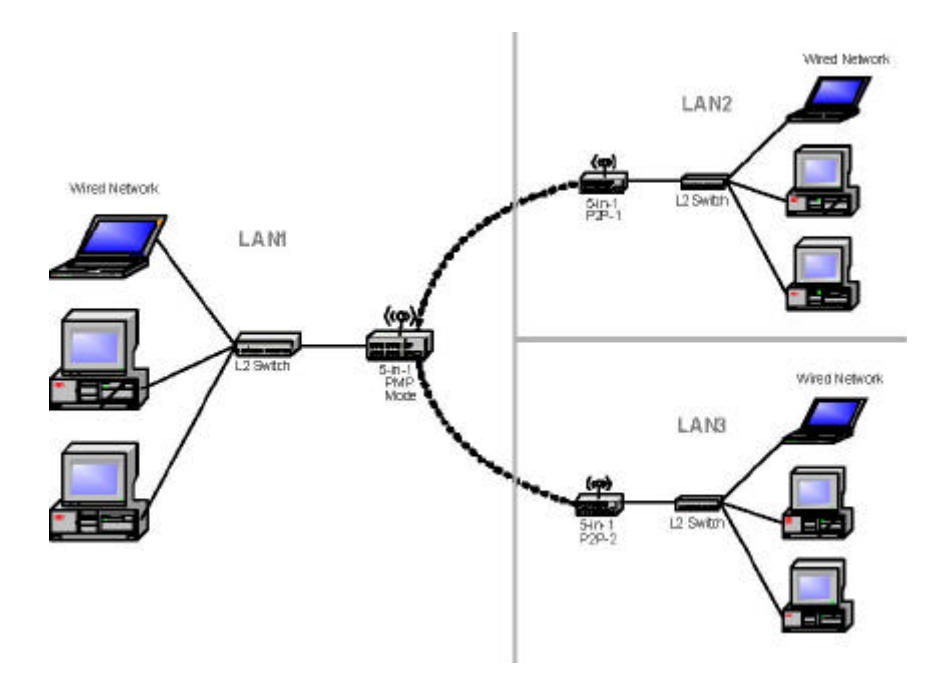

## 3.1.5 Client Mode

When set to Client mode, the SMC WTK-G device will associate to an AP within its range in infrastructure mode, as shown in Figure5or join with another SMC WTK-G device in Client mode in an ad-hoc network, as shown in Figure6. The Client behaves like a normal wireless client.

#### Figure 5: Client in Infrastructure Mode

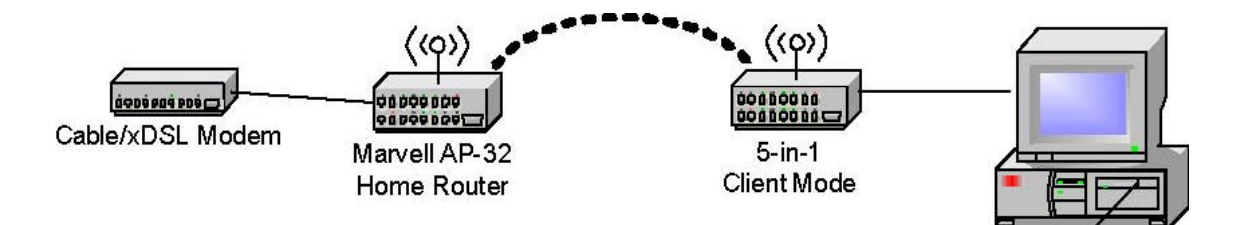

Figure 6: Client in Ad-Hoc Mode

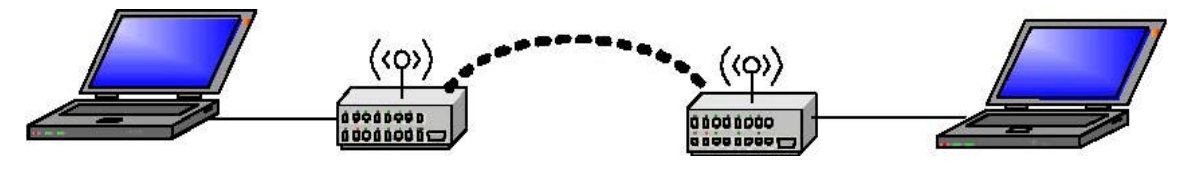

SMC WTK-G SMC WTK-G Client Mode Client Mode

# 4. Wireless Security Support

The SMC WTK-G will support WEP encryption and WPA/PSK encryption as shown in Table1.

| Mode                | WEP | WPA/PSK      | Comments                                                  |
|---------------------|-----|--------------|-----------------------------------------------------------|
| Access Point        | Yes | Yes          | In AP mode, the WTK-G acts like a regular AP. Supports    |
|                     |     |              | WEP and WPA/PSK.                                          |
| Repeater            | Yes | No (for      | The link between the Repeater and wireless clients will   |
|                     |     | Repeater-    | support both WEP or WPA/PSK. However, the link            |
|                     |     | AP link)     | between the Repeater and the AP will support only WEP     |
|                     |     | Yes (for     | in the initial release. Future releases will support WPA/ |
|                     |     | Repeater-    | PSK.                                                      |
|                     |     | Client link) |                                                           |
| Point-to-Point      | Yes | No           | The link between WTK-G devices in P2P and/or PMP          |
| (P2P)               |     |              | mode support only WEP in the initial release. Future      |
|                     |     |              | releases will support WPA/PSK.                            |
| Point-to-Multipoint | Yes | No           | The link between WTK-G devices in P2P and/or PMP          |
| (PMP)               |     |              | mode will support only WEP in the initial release. Future |
|                     |     |              | releases will support WPA/PSK.                            |
| Client              | Yes | Yes          | In Client mode, the WTK-G acts like a regular wireless    |
|                     |     |              | client, so it will support WEP and WPA/PSK when           |
|                     |     |              | connecting with an AP in infrastructure mode or WEP       |
|                     |     |              | when connecting to an Ad-Hoc network.                     |

## Table 1: Wireless Security

# 5. Mode Selection

The first step in using the SMC WTK-G is selecting the operating mode. The default operating mode is the AP mode.

To view the device's web page, go to 192.168.2.25 (default IP address of the device) in your web browser. The default username is "admin" and the password is "smcadmin."

To select a mode, click the Mode tab. Click the radio button next to the desired mode and click the Apply button. The device will reboot in the selected mode. After the board reboots, click the Setup button to begin configuring the device.

#### Figure 7:Mode Page

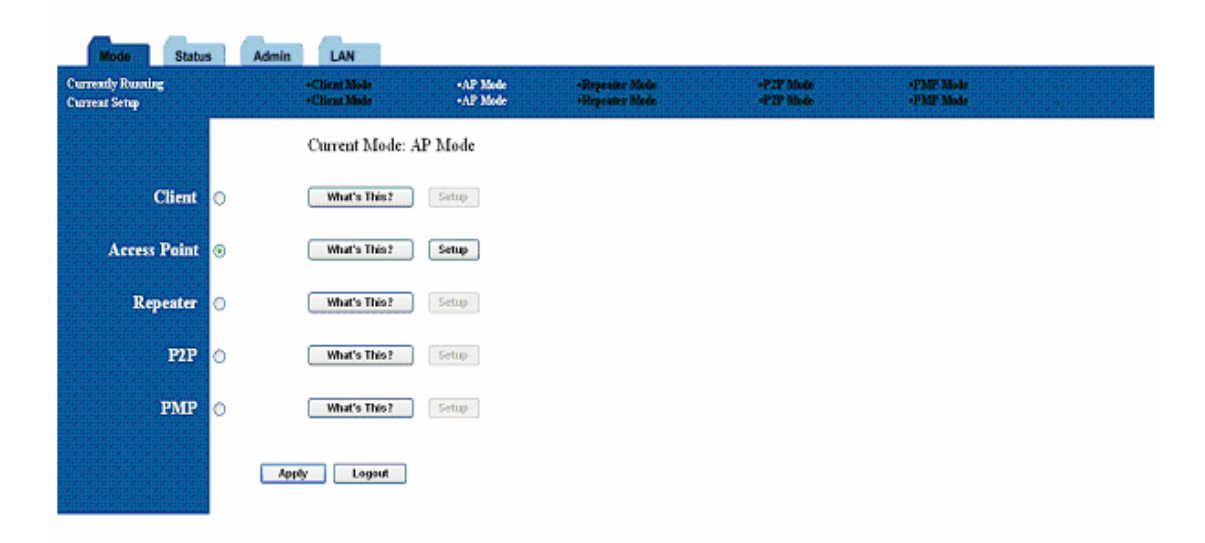

# 6. AP Setup6.1 Basic Setup

To configure the AP, select AP from the Mode page and click Setup. The following table shows the basic setup options.

Figure 8:AP Setup Page

| Mode Status                        | Admin LAN                                                                                                    |
|------------------------------------|----------------------------------------------------------------------------------------------------|
| Currently Running<br>Current Setup | *Client Made      *AP Mode      *Repeater Mode      *P2P Mode      *FMP Mode     *Client Mode      *AP Mode      *Repeater Mode      *P2P Mode      *FMP Mode |
| MODE                               | ○ 802.11b ○ 802.11g ④ Mixed b+g mode                                                                                                    |
| SSID                               | SMC Associations                                                                                                    |
| Broadcast SSID                     | ○ Disable ④ Enable                                                                                                    |
| Channel                            | Channel 1 💌                                                                                                    |
| Security                           | ◯ Disable ⊙ WEP ◯ WPA Setup                                                                                                    |
| Advanced Settings                  | Setup                                                                                                    |
| Access Filter                      | Setup                                                                                                    |
|                                    | Apply Cancel                                                                                                    |

Table 2: AP Setup

| Field             | Description                                                        |
|-------------------|--------------------------------------------------------------------|
| Mode              | Selects 802.11g/b mode:                                            |
|                   | 802.11g only, 802.11b only, or Mixed                               |
| SSID              | Wireless Network Name                                              |
| Association       | Wireless clients association table                                 |
| SSID Broadcast    | Enable/disable the SSID broadcast feature.                         |
| RF Channel        | Selects the channel                                                |
| Security          | Selects the option to disable security or to use WEP or WPA        |
|                   | security. If using WEP or WPA, click the Setup button to enter the |
|                   | key(s).                                                            |
| Advanced Settings | Click Setup to configure advanced settings.                        |
| Access Filter     | Click Setup to configure the access filter                         |

# 6.2 Security Setup

To enable security, select the desired security mode (WEP or WPA) from the AP setup page and click Setup to enter the keys.

#### Figure 9: WEP Configuratiom

| 🖻 AP: WEP - Microsoft Internet Explorer 🛛 📃 🗖 🔀 |                                                                                                    |  |
|-------------------------------------------------|----------------------------------------------------------------------------------------------------|--|
| WEP                                             | Note: use 10 Hex characters for 64 bit WEP<br>encryption, 26 Hex characters for 128 bit WEP, and<br>only use Key 1 if using 128 Bit WEP encryption. |  |
| WEP Length                                      | ○ WEP-64 ④ WEP-128                                                                                                    |  |
| Mode                                            | 💿 HEX 🔘 ASCII                                                                                                    |  |
| Passphrase                                      | Generate Clear                                                                                                    |  |
| Key 1                                           | AAAAAAAAA                                                                                                    |  |
| Key 2                                           | *****                                                                                                    |  |
| Key 3                                           | AAAAAAAAA                                                                                                    |  |
| Key 4                                           | *****                                                                                                    |  |
| Default TX Key                                  | • Key 1 Key 2 Key 3 Key 4     Apply       Close                                                                                                    |  |

The following tables describe the security setup options in more detail.

## Table 3: WEP Setup

| Field          | Description                                                  |
|----------------|--------------------------------------------------------------|
| WEP Length     | Selects the WEP key length                                   |
| Mode           | Selects the WEP key format, ASCII or Hex                     |
| Passphrase     | Passphrase used to generate the WEP keys. Click the Generate |
|                | button to generate the keys.                                 |
| Key 1-4        | WEP keys                                                     |
| Default Tx key | Selects the default WEP key (1-4)                            |

## Figure 10: WPA Configuration

| 🖻 AP: WPA - Microsoft Internet Explorer 🛛 🔲 🔀 |                                  |  |
|-----------------------------------------------|----------------------------------|--|
| WPA                                           |                                  |  |
| Authentication<br>Method                      | ○ PSK (Pre-Shared keys) ○ 802.1X |  |
| Passphrase                                    | СІеаг                            |  |
| Group Re-Key<br>Time<br>(seconds)             | 86400                            |  |
|                                               | Apply Close                      |  |

#### Table 4: WPA Setup

| Field             | Description                        |
|-------------------|------------------------------------|
| Authentication    | Selects Pre-Shared Key (PSK) only. |
| Method            |                                    |
| Passphrase        | WPA key                            |
| Group Re-Key Time | Group Re-Key interval (seconds)    |

# 6.3 Advanced Settings

The Advanced Settings page allows you to configure advanced Radio settings as well as extend the SMC WTK-G (AP mode) range by wirelessly linking it to a SMC WTK-G (Repeater mode).

## Figure 11: Advanced Settings

| 🛿 AP: Advanced Settings - Microsoft Internet Expl 📃 🗖 🔀 |                                         |  |
|---------------------------------------------------------|-----------------------------------------|--|
| Beacon Interval                                         | 100 (msec, range: 1~1000, default: 100) |  |
| RTS Threshold                                           | 2347 (range: 256~2347, default: 2347)   |  |
| DTM Interval                                            | 2 (range: 1~65535, default: 2)          |  |
| Protection Mode                                         | 💿 Disable 🔘 Enable                      |  |
| Transmit Rate                                           | Auto 💌                                  |  |
| Preamble Type                                           | ○ Short ○ Long ④ Auto                   |  |
| Connect Repeater                                        | 💿 Disable 🔘 Enable                      |  |
|                                                         | Repeater MAC address 00:00:00:00:00     |  |
|                                                         | Apply Close                             |  |

The following table describes the setup options in detail.

Table 5: AP Advanced Settings

| Field            | Description                                                 |
|------------------|-------------------------------------------------------------|
| Beacon Interval  | Beacon interval (in milliseconds)                           |
| RTS Threshold    | RTS threshold (in bytes)                                    |
| DTIM Interval    | DTIM interval                                               |
| Protection Mode  | Allows user to force 802.11g protection (RTS/CTS) mode off. |
| Transmit Rate    | Selects the transmit rate: Auto or a fixed rate             |
| Preamble Type    | Selects short preamble, long preamble, or Auto              |
| Connect Repeater | Enables/Disables the use of a Repeater                      |
| Repeater MAC     | MAC address of the Repeater, if used                        |
| Address          |                                                             |

## 6.3.1 Adding a Repeater

If a Repeater is used along with the Access Point, go to the Advanced Settings page. Select Enable for the "Connect Repeater" field. Enter the MAC address of the Repeater in the "Repeater MAC address" field.

## 6.4 Access Filter

The Access Filter page allows you to configure the AP to allow or deny association to the AP based on the client's MAC address. Up to 32 MAC addresses can be added to the list.

## Figure 12: Access Filter Settings

| a AP: MAC Filter                                                              | Settings - Microsoft Internet Exp 📃 🗖 🔀                                                                              |  |  |  |
|-------------------------------------------------------------------------------|----------------------------------------------------------------------------------------------------|--|--|--|
| Note: Access filtering will only apply to the MAC address of wireless client. |                                                                                                    |  |  |  |
|                                                                               | Saddad Sv. O. minerstad om Luds                                                                                      |  |  |  |
| MAC Filtering                                                                 | 🔘 Enable 💿 Disable                                                                                                   |  |  |  |
| Filter List                                                                   | Only deny PCs with MAC listed below to access this device Only allow PCs with MAC listed below to access this device |  |  |  |
| Filter MAC                                                                    | 1~16                                                                                                    |  |  |  |
|                                                                               | 1 00:00:00:00:00                                                                                                    |  |  |  |
|                                                                               | 2 00:00:00:00:00                                                                                                    |  |  |  |
|                                                                               | 3 00:00:00:00:00                                                                                                    |  |  |  |
|                                                                               | 4 00:00:00:00:00                                                                                                    |  |  |  |
|                                                                               | 5 00:00:00:00:00                                                                                                    |  |  |  |
|                                                                               | 6 00:00:00:00:00                                                                                                    |  |  |  |
|                                                                               | 7 00:00:00:00:00                                                                                                    |  |  |  |
|                                                                               | 8 00:00:00:00:00                                                                                                    |  |  |  |
|                                                                               | 9 00:00:00:00:00                                                                                                    |  |  |  |
|                                                                               | 10 00:00:00:00:00                                                                                                    |  |  |  |
|                                                                               | 11 00:00:00:00:00                                                                                                    |  |  |  |
|                                                                               | 12 00:00:00:00:00                                                                                                    |  |  |  |
|                                                                               | 13 00:00:00:00                                                                                                    |  |  |  |
|                                                                               |                                                                                                    |  |  |  |
|                                                                               | 15 00:00:00:00                                                                                                    |  |  |  |
|                                                                               | Apply Close                                                                                                    |  |  |  |
|                                                                               | *                                                                                                    |  |  |  |

The following table describes the setup options in detail.

| Field         | Description                                                     |  |  |
|---------------|-----------------------------------------------------------------|--|--|
| MAC filtering | Enables/Disables MAC filtering mode                             |  |  |
| Filter List   | Provides the option to allow or deny clients with MAC addresses |  |  |
|               | listed                                                          |  |  |
| Filter MAC    | Up to 32 MAC addresses can be listed, but only 16 can be        |  |  |
|               | viewed/modified at a time. This pulldown menu selects which     |  |  |
|               | group of 16 to view/modify.                                     |  |  |
| MAC addresses | List of MAC addresses to filter                                 |  |  |

#### **Table 6: AP Access Filter Settings**

# 7. Repeater Setup

## 7.1 Basic Setup

To configure the Repeater, select Repeater from the Mode page and click Setup. The following table shows the basic setup options

To set up the Repeater, you must enter the MAC address of the AP or AP/Router you want to connect to the Repeater.

#### Figure 13: Repeater Setup

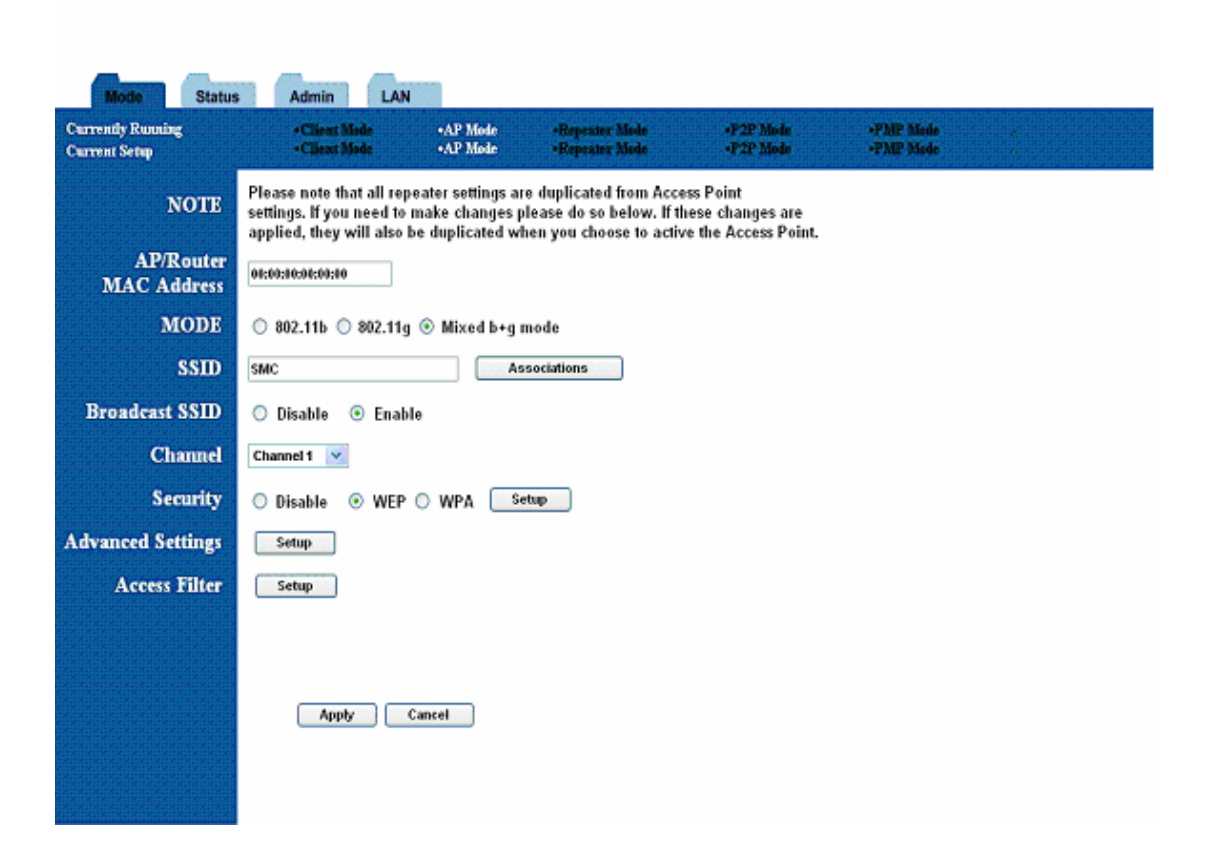

## Table 7: Repeater Setup

| Field             | Description                                                        |
|-------------------|--------------------------------------------------------------------|
| AP/Router MAC     | MAC address of AP/Router that this Repeater is connected to.       |
| Address           |                                                                    |
| Mode              | Selects 802.11g/b mode:                                            |
|                   | 802.11g only, 802.11b only, or Mixed                               |
| SSID Broadcast    | Enable/disable the SSID broadcast feature.                         |
| Channel           | Selects the channel                                                |
| Security          | Selects the option to disable security or to use WEP or WPA        |
|                   | security. If using WEP or WPA, click the Setup button to enter the |
|                   | key(s).                                                            |
| Advanced Settings | Click Setup to configure advanced settings.                        |
| Access Filter     | Click Setup to configure the access filter                         |

# 7.2 Security Setup

To enable security, select the desired security mode (WEP or WPA) from the setup page and click Setup to enter the keys. The following tables describe the security setup options in more detail.

#### Table 8: WEP Setup

| Field          | Description                                                  |  |  |
|----------------|--------------------------------------------------------------|--|--|
| WEP Length     | Selects the WEP key length                                   |  |  |
| Mode           | Selects the WEP key format, ASCII or Hex                     |  |  |
| Passphrase     | Passphrase used to generate the WEP keys. Click the Generate |  |  |
|                | button to generate the keys.                                 |  |  |
| Key 1-4        | WEP keys                                                     |  |  |
| Default Tx key | Selects the default WEP key (1-4)                            |  |  |

#### Table 9: WPA Setup

| Field             | Description                                 |
|-------------------|---------------------------------------------|
| Authentication    | Selects Pre-Shared Key (PSK) or 802.1x mode |
| Method            |                                             |
| Passphrase        | WPA key                                     |
| Group Re-Key Time | Group Re-Key interval (seconds)             |

## 7.3 Advanced Settings

The Advanced Settings page allows you to configure advanced Radio settings. The following table describes the setup options in detail.

#### Table 10: Repeater Advanced Settings Field

| Field           | Description                                                 |
|-----------------|-------------------------------------------------------------|
| Beacon Interval | Beacon interval (in milliseconds)                           |
| RTS Threshold   | RTS threshold (in bytes)                                    |
| DTIM Interval   | DTIM interval                                               |
| Protection Mode | Allows user to force 802.11g protection (RTS/CTS) mode off. |
| Transmit Rate   | Selects the transmit rate: Auto or a fixed rate             |
| Preamble Type   | Selects short preamble, long preamble or Auto               |

## 7.4 Access Filter

The Access Filter page allows you to configure the Repeater to allow or deny assocation to the Repeater based on the client's MAC address. Up to 32 MAC addresses can be added to the list. The following table describes the setup options in detail.

#### **Table 11: Repeater Access Filter Settings**

| Field         | Description                                                     |
|---------------|-----------------------------------------------------------------|
| MAC filtering | Enables/Disables MAC filtering mode                             |
| Filter List   | Provides the option to allow or deny clients with MAC addresses |
|               | listed                                                          |
| Filter MAC    | Up to 32 MAC addresses can be listed, but only 16 can be        |
|               | viewed/modified at a time. This pulldown menu selects which     |
|               | group of 16 to view/modify.                                     |
| MAC addresses | List of MAC addresses to filter                                 |

# 8. Point-to-Point (P2P) Setup

## 8.1 Basic Setup

To configure the P2P Bridge, select P2P from the Mode page and click Setup. The following table shows the basic setup options.

To set up the P2P bridge, you must enter the MAC address of the other P2P bridge you want to connect to this P2P bridge.

## Figure 14: P2P Setup

| Mode Status                        | Admin LAN                                                                    |                                                         |                                                                             |                                                     |                        |  |
|------------------------------------|------------------------------------------------------------------------------|---------------------------------------------------------|-----------------------------------------------------------------------------|-----------------------------------------------------|------------------------|--|
| Currently Running<br>Current Setup | •Client Mode<br>•Client Mode                                                 | •AP Mode<br>•AP Mode                                    | •Repeater Mode<br>•Repeater Mode                                            | +P2P Mode<br>+P2P Mode                              | +PMP Made<br>+PMP Made |  |
| NOTE                               | Please note that all P26<br>you need to make chan<br>will also be duplicated | ' settings are du<br>ges please do so<br>when vou choos | plicated from Access P<br>below. If these chang<br>e to active the Access f | oint settings. If<br>es are applied, they<br>Point. |                        |  |
| AP MAC<br>Address                  | 60:00:00:00:00:00                                                            | ,                                                       |                                                                             |                                                     |                        |  |
| MODE                               | 🔘 802.11b 🔘 802.11g                                                          | ⊙ Mixed b+g n                                           | node                                                                        |                                                     |                        |  |
| SSID                               | SMC                                                                          | As                                                      | sociations                                                                  |                                                     |                        |  |
| Channel                            | Channel 1 👱                                                                  |                                                         |                                                                             |                                                     |                        |  |
| Security                           | 🔿 Disable 💿 WEP                                                              | Setup                                                   |                                                                             |                                                     |                        |  |
| Advanced Settings                  | Setup                                                                        |                                                         |                                                                             |                                                     |                        |  |
|                                    | Apply                                                                        | Cancel                                                  |                                                                             |                                                     |                        |  |

# 8.2 Security Setup

To enable security, select WEP from the setup page and click Setup to enter the keys. The

following tables describe the security setup options in more detail.

| Field          | Description                                                  |
|----------------|--------------------------------------------------------------|
| WEP Length     | Selects the WEP key length                                   |
| Mode           | Selects the WEP key format, ASCII or Hex                     |
| Passphrase     | Passphrase used to generate the WEP keys. Click the Generate |
|                | button to generate the keys.                                 |
| Key 1-4        | WEP keys                                                     |
| Default Tx key | Selects the default WEP key (1-4)                            |

Table 13: WEP Setup

## 8.3 Advanced Settings

The Advanced Settings page allows you to configure advanced Radio settings. The following table describes the setup options in detail.

| Field           | Description                                                 |
|-----------------|-------------------------------------------------------------|
| RTS Threshold   | RTS threshold (in bytes)                                    |
| DTIM Interval   | DTIM interval                                               |
| Protection Mode | Allows user to force 802.11g protection (RTS/CTS) mode off. |
| Transmit Rate   | Selects the transmit rate: Auto or a fixed rate             |
| Preamble Type   | Selects short preamble, long preamble or Auto               |

Table 14: P2P Advanced Settings

# 9. Point-to-Multipoint (PMP) Setup

# 9.1 Basic Setup

To configure the PMP Bridge, select PMP from the Mode page and click Setup. The following table shows the basic setup options

To set up the PMP bridge, you must enter the MAC address(es) of the P2P bridge(s) you want to connect to this PMP bridge.

## Figure 15: PMP Setup

| Mode Status                        | Admin LAN                                                                   |                                                          |                                                                             |                                                      |                        |   |
|------------------------------------|-----------------------------------------------------------------------------|----------------------------------------------------------|-----------------------------------------------------------------------------|------------------------------------------------------|------------------------|---|
| Currently Ruoning<br>Current Setup | • Client Mode<br>• Client Mode                                              | •AP Mode<br>•AP Mode                                     | •Repeater Mode<br>•Repeater Mode                                            | -P2P Mode<br>-P2P Mode                               | •PMP Mode<br>•PMP Mode | * |
| NOTE                               | Please note that all PM<br>you need to make char<br>will also be duplicated | P settings are du<br>Iges please do so<br>when you choos | plicated from Access P<br>below. If these chang<br>e to active the Access I | 'oint settings. If<br>es are applied, they<br>Point. |                        |   |
| Remote AP<br>Connection Mode       | Static v                                                                    |                                                          |                                                                             |                                                      |                        |   |
| AP1 MAC Address                    | 00:00:00:00:00:00                                                           |                                                          |                                                                             |                                                      |                        |   |
| AP2 MAC Address                    | 00:00:00:00:00:00                                                           |                                                          |                                                                             |                                                      |                        |   |
| AP3 MAC Address                    | 00:00:00:00:00:00                                                           |                                                          |                                                                             |                                                      |                        |   |
| AP4 MAC Address                    | 00:00:00:00:00:00                                                           |                                                          |                                                                             |                                                      |                        |   |
| AP5 MAC Address                    | 00:00:00:00:00:00                                                           |                                                          |                                                                             |                                                      |                        |   |
| AP6 MAC Address                    | 00:00:00:00:00:00                                                           |                                                          |                                                                             |                                                      |                        |   |
| MODE                               | 🔘 802.11b 🔘 802.11g                                                         | ⊙ Mixed b+g r                                            | node                                                                        |                                                      |                        |   |
| SSID                               | SMC                                                                         | As                                                       | sociations                                                                  |                                                      |                        |   |
| Channel                            | Channel 1 💌                                                                 |                                                          |                                                                             |                                                      |                        |   |
| Security                           | 🔘 Disable 💿 WEP                                                             | Setup                                                    |                                                                             |                                                      |                        |   |
| Advanced Settings                  | Setup                                                                       |                                                          |                                                                             |                                                      |                        |   |
|                                    |                                                                             |                                                          |                                                                             |                                                      |                        |   |

#### Table 15: PMP Setup

| Field             | Description                                                       |
|-------------------|-------------------------------------------------------------------|
| AP MAC Address    | MAC address(es) of the P2P bridges that are connected to this     |
| (1-6)             | PMP bridge                                                        |
| Mode              | Selects 802.11g/b mode:                                           |
|                   | 802.11g only, 802.11b only, or Mixed                              |
| Channel           | Selects the channel                                               |
| Security          | Selects the option to disable security or to use WEP security. If |
|                   | using WEP, click the Setup button to enter the key(s).            |
| Advanced Settings | Click Setup to configure advanced settings.                       |

## 9.2 Security Setup

To enable security, select WEP from the setup page and click Setup to enter the keys. The following tables describe the security setup options in more detail.

| Field          | Description                                                  |  |
|----------------|--------------------------------------------------------------|--|
| WEP Length     | Selects the WEP key length                                   |  |
| Mode           | Selects the WEP key format, ASCII or Hex                     |  |
| Passphrase     | Passphrase used to generate the WEP keys. Click the Generate |  |
|                | button to generate the keys.                                 |  |
| Key 1-4        | WEP keys                                                     |  |
| Default Tx key | Selects the default WEP key (1-4)                            |  |

#### Table 16: WEP Setup

## 9.3 Advanced Settings

The Advanced Settings page allows you to configure advanced Radio settings. The following table describes the setup options in detail.

| Field           | Description                                                 |
|-----------------|-------------------------------------------------------------|
| RTS Threshold   | RTS threshold (in bytes)                                    |
| DTIM Interval   | DTIM interval                                               |
| Protection Mode | Allows user to force 802.11g protection (RTS/CTS) mode off. |
| Transmit Rate   | Selects the transmit rate: Auto or a fixed rate             |
| Preamble Type   | Selects short preamble, long preamble or Auto               |

#### Table 17: PMP Advanced Settings

# 10. Client Mode Setup

## 10.1 Basic Setup

To configure the Client, select Client from the Mode page and click Setup. The following table shows the basic setup options.

#### Figure 16: Client Bridge Setup

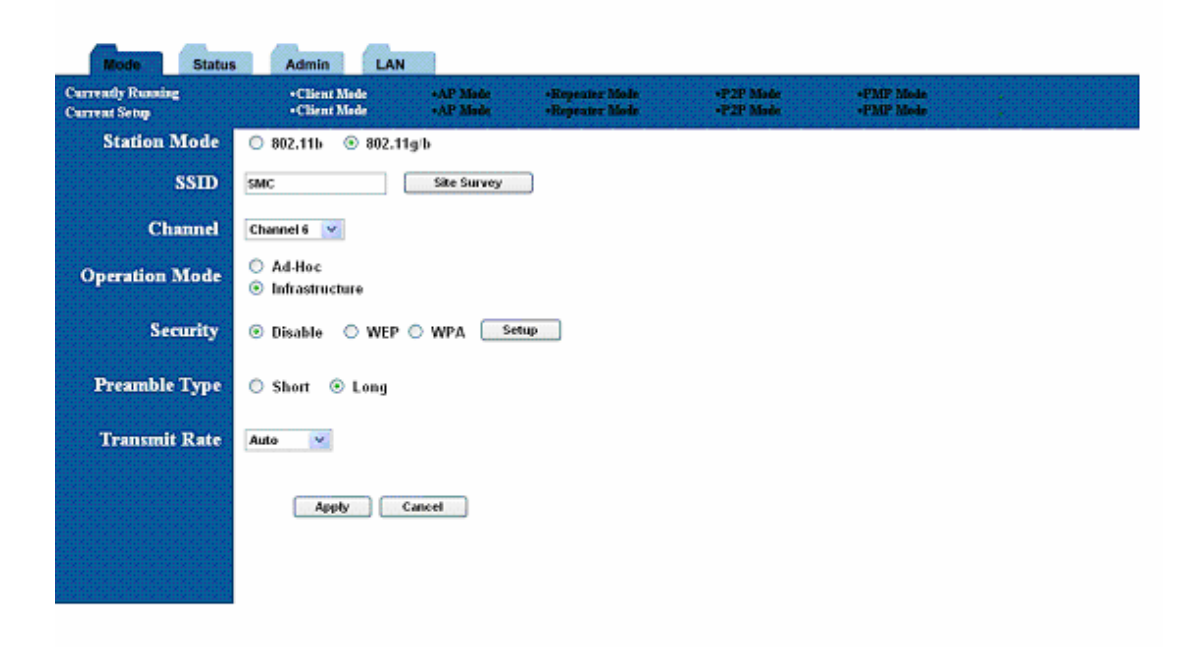

| Field        | Description                                                       |  |
|--------------|-------------------------------------------------------------------|--|
| Station Mode | Selects 802.11g/b mode:                                           |  |
|              | 802.11b only or 802.11g/b                                         |  |
| SSID         | Wireless Network Name. You can enter it directly in this field or |  |
|              | click the Site Survey button to select from a list of available   |  |
|              | networks.                                                         |  |

#### Table 18: AP Setup (Continued)

| Field          | Description                                                        |
|----------------|--------------------------------------------------------------------|
| Channel        | Selects the channel (Ad-Hoc network only)                          |
| Operation Mode | Selects Ad-Hoc or Infrastructure mode                              |
| Security       | Selects the option to disable security or to use WEP or WPA        |
|                | security. If using WEP or WPA, click the Setup button to enter the |
|                | key(s).                                                            |
| Preamble Type  | Selects short or long preamble                                     |
| Transmit Rate  | Selects the transmit rate: a fixed rate or Auto                    |

# **10.2 MAC Cloning**

To enable MAC cloning mode, go to the MAC Cloning field on the LAN page and select Enabled. MAC cloning clones all the MAC addresses of the devices connected to the ethernet (wired) port to a single MAC address sent out wirelessly to an AP or Repeater.

# 11. Status Page

The status page reports relevant status information for the device, for both the ethernet and wireless interfaces.

Figure 17: Status Page

| Current Setup | +Client Mode<br>+Client Mode                                        | •AP Mode<br>•AP Mode                          | •Repeater Mode<br>•Repeater Mode | +P2P Mode<br>+P2P Mode | +PMP Mede<br>+PMP Mede | 2 |  |
|---------------|---------------------------------------------------------------------|-----------------------------------------------|----------------------------------|------------------------|------------------------|---|--|
| Ethernet:     | (00:0C:6E:00:00                                                     | :00)                                          |                                  |                        |                        |   |  |
|               | IP Address:                                                         | 192 . 168 . 2 . 25                            |                                  |                        |                        |   |  |
|               | Subnet Mask:                                                        | 255 . 255 . 255 . 0                           |                                  |                        |                        |   |  |
|               | Gateway:                                                            | 192.168.2.1                                   |                                  |                        |                        |   |  |
|               | Link:                                                               | Up, 100 Mbps                                  |                                  |                        |                        |   |  |
| UT LESS.      | SSID:<br>Channel:<br>Coexistence:<br>State:<br>Encryption Function: | SMC<br>1<br>802.11b/g Mixed<br>Waiting<br>WPA |                                  |                        |                        |   |  |
|               | Refresh                                                             | ]                                             |                                  |                        |                        |   |  |

# 12. Admin Page

The admin page lets you upgrade the device's firmware or change

the password.

#### Figure 18: Admin Page

| Mode Status                        | Admin LA/                    | N                    |                                  |                        |                        |  |
|------------------------------------|------------------------------|----------------------|----------------------------------|------------------------|------------------------|--|
| Currently Running<br>Current Setup | •Client Mode<br>•Client Mode | •AP Mode<br>•AP Mode | •Repeater Mode<br>•Repeater Mode | +P2P Mode<br>+P2P Mode | •PMP Mode<br>•PMP Mode |  |
| Product ID                         | SMCWTK-G                     |                      |                                  |                        |                        |  |
| FW Version:                        | 1.15.38.38                   |                      |                                  |                        |                        |  |
| FW Upgrade                         |                              | · 漢質                 | )                                |                        |                        |  |
| Action Mode                        | Change Password              | 🔘 Reboot 🔘 Re        | eset to Default                  |                        |                        |  |
| New Password                       |                              |                      |                                  |                        |                        |  |
| Reconfirm<br>Password              |                              |                      |                                  |                        |                        |  |
|                                    | Note: Password length        | must be betweer      | n 1-32 characters.               |                        |                        |  |
|                                    | Apply _                      | Cancel               |                                  |                        |                        |  |
|                                    |                              |                      |                                  |                        |                        |  |

## 12.1 Firmware Upgrade

To upgrade the firmware, click the Browse button and select the image file. Click Apply to

upgrade.

## 12.2 Update Password

To change the password, enter the new password in the New Password and Reconfirm Password fields and click Apply.

## 12.3 Reboot

To reboot, check the reboot radio and click Apply.

## 12.4 Reset to Default Setting

To reboot, check the reset to default radio and click Apply.

# 13. LAN Page

The LAN page lets you set the device's IP address. The device can be configured to use an automatic (DHCP) address or a fixed IP address.

The default IP address is 192.168.2.25.

When the device is in Client mode, the LAN page also provides the MAC cloning option.

It is important that before you configure the SMC WTK-G device (regardless of the mode it is in) to Automatic IP, you should know how to determine the SMC WTK-G device's IP address from the device it is connected to.

## Figure 19: LAN Page

Г

| <b>SMC</b><br>Network                             | EZ Connect g                                                                                                    |
|---------------------------------------------------|----------------------------------------------------------------------------------------------------|
| Mode Status<br>Currently Running<br>Current Setup | Admin         LAN           • Client Mode         • AP Mode         • Repeater Mode         • P2P Mode         • PMP Mode           • Client Mode         • AP Mode         • Repeater Mode         • P2P Mode         • PMP Mode     |
| Device Name                                       | SMCWTK-G                                                                                                    |
| Automatic IP                                      | O Important                                                                                                    |
| Fixed IP                                          | $\odot$                                                                                                    |
|                                                   | Specify IP       192       .       168       .       2       .       25         Subnet Mask       255       .       255       .       255       .       0         Gateway       192       .       168       .       2       .       1 |
|                                                   | Apply Cancel                                                                                                    |
|                                                   |                                                                                                    |
|                                                   |                                                                                                    |

# 14. Utility

## **14.1 Configuration Utility**

The **Configuration** utility is a disvocovery tool for an SMC WTK-G. This utility is available in the support CD that came with the SMC WTK-G package. Use the Configuration utility to find and condfig a SMC WTK-G near you.

Figure 20: Configuration Utility

| <mark>돌 SMC 802</mark> . | 11g Wireless        | Traveler's    | Kit Config    | u 💶 🗖 🔀           |
|--------------------------|---------------------|---------------|---------------|-------------------|
| Device                   | SSID                | IP Address    | Subnet Mask   | MAC Address       |
| SMCWTK-G:ap              | SMC                 | 192.168.2.25  | 255.255.255.0 | 00:0C:6E:BD:EF:D5 |
| <                        |                     |               |               | >                 |
|                          | 🖆 <u>C</u> onfigure | <u>S</u> earc | :h            | ±¶L <u>E</u> xit  |
| Number of found device   | e(s): 1             |               |               | 1                 |

## **14.2 Firmware Restoration**

The **Firmware Restoration** utility is a rescue tool for an SMC WTK-G that failed during a previous firmware upload. This utility is available in the support CD that came with the SMC WTK-G package. A failed firmware upgrade causes the ASUS Pocket Wireless AP to enter a failure mode. Use the Firmware Restoration utility to find and upload a new firmware for the SMC WTK-G.

### To restore the firmware:

- 1. Visit the SMC website to download the latest firmware for the device.
- 2. Launch the Firmware Restoration utility from the Windows desktop by clicking **Start** > **All**

Programs > SMC 802.11g Wireless Traveler's Kit > Firmware Restoration.

- 3. The **Firmware Restoration** window appears.
- 4. Click the **Browse** button to locate the firmware file.
- 5. After selecting the firmware file, click the **Upload** button to begin the firmware restoration.

#### Figure 21: Rescue Utility

| 🎄 Firmware Restoration                | ×                    |
|---------------------------------------|----------------------|
| Filename:                             | Browse               |
| Once you have specified a file, click | the "Upload" button. |
| Upload                                | Close                |

The restoration process takes about 3 to 4 minutes to finish. During restoration, the Power, and Wireless LEDs remain lit, while the Ethernet LED flashes slowly.

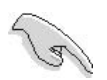

If you have problems uploading a firmware while using a network hub, try connecting your computer directly to the LAN port.

# **15. Telnet Management**

## 15.1 telnet step by step

Step1: telnet to SMCWTK-G

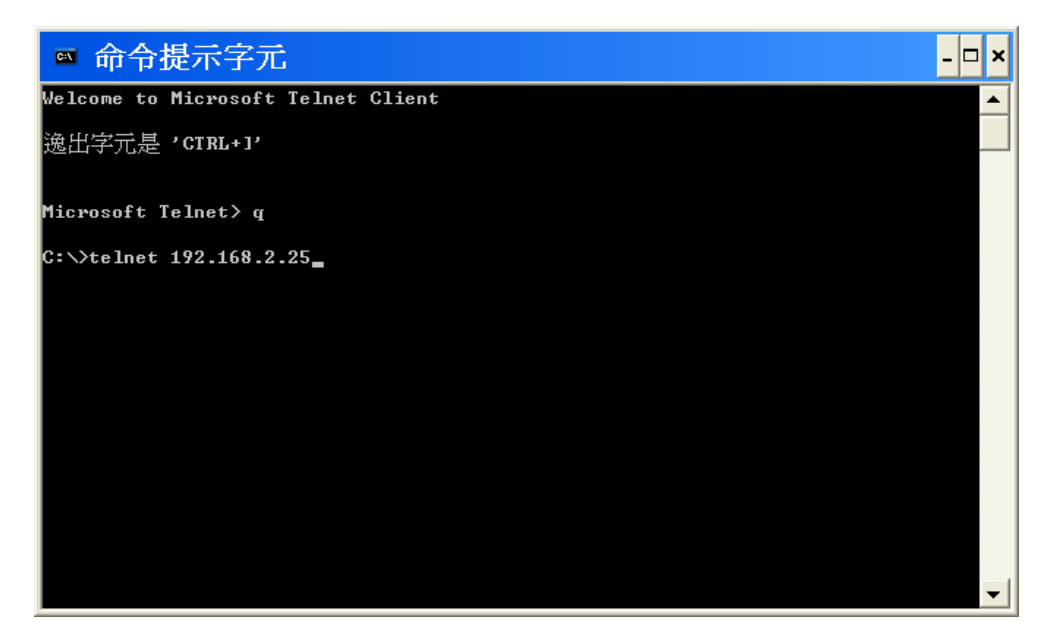

Step2: fill in the login information.

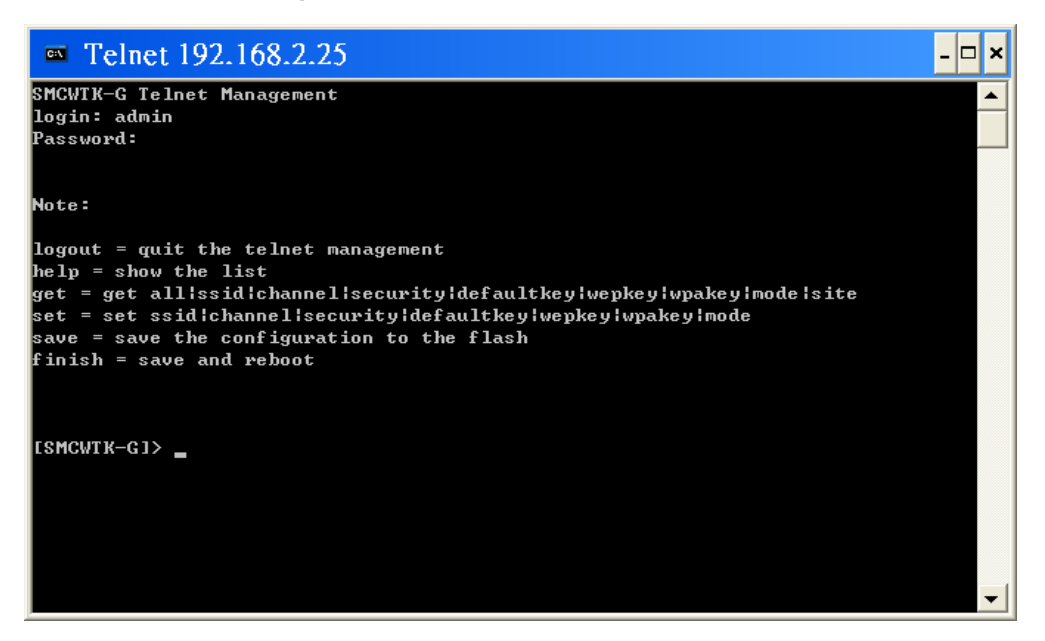

Step3: type help for HELP.

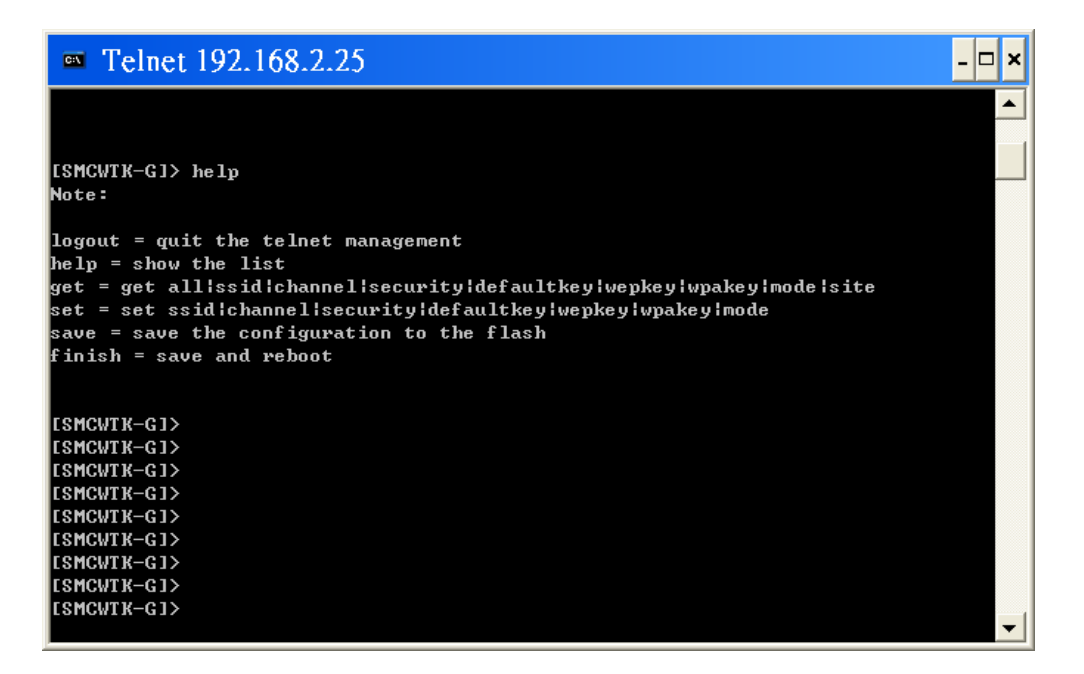

Step4: type command by command reference table.

**Table 19: Command Reference Table** 

| Туре          | Command        | Format Example                                |
|---------------|----------------|-----------------------------------------------|
| Get command   | Get all        | Get all                                       |
|               | Get ssid       | Get ssid                                      |
|               | Get channel    | Get channel                                   |
|               | Get security   | Get security                                  |
|               | Get defaultkey | Get defaultkey                                |
|               | Get wepkey     | Get wepkey                                    |
|               | Get wpakey     | Get wpakey                                    |
|               | Get mode       | Get mode                                      |
|               | Get site       | Get site                                      |
| Set command   | Set ssid       | Set ssid MYSMC_AP0 (SSID: "MYSMC_AP0")        |
|               | Set Channel    | Set channel 12 (Channel: 12)                  |
|               | Set Security   | Set Security 0 (0 is for Disable)             |
|               | Set defaultkey | Set defaultkey 1 (Default WEP Key: 1)         |
|               | Set wepkey     | Set wepkey 1 1234567890 (Wepkey1: 1234567890) |
|               | Set wpakey     | Set wpakey smcisgood! (Wepkey: "smcisgood!")  |
|               | Set mode       | Set mode 2 (SMCWTK-G change to Repeater mode) |
| Other command | Logout         | Quit the telnet management.                   |
|               | Save           | Save the configuration to the flash           |
|               | Finish         | Save and reboot                               |

# APPENDIX

## Federal Communications Commission Statement

This device complies with Part 15 of the FCC Rules. Operation is subject to the following two conditions:

(1) this device may not cause harmful interference, and

(2) this device must accept any interference received, including interference that may cause

undesired operation.

This manufacture is not responsible for any radio or TV interference caused by unauthorized modification to this equipment. Such modification could void the user's authority to operate the equipment.

This device and its antenna(s) must not be co-located or operating in conjunction with any other antenna or transmitter.

To maintain compliance with FCC's RF exposure guidelines, this equipment should be installed and operated with minimum distance 20cm between the radiator and your body. Use on the supplied antenna.

## Declaration of Conformity for R&TTE directive 1999/5/EC

Essential requirements – Article 3 Protection requirements for health and safety – Article 3.1a Testing for electric safety according to EN 60950 has been conducted. These are considered relevant and sufficient.

Protection requirements for electromagnetic compatibility – Article 3.1b Testing for electromagnetic compatibility according to EN 301 489-1 and EN 301 489-17 has been conducted. These are considered relevant and sufficient.

Effective use of the radio spectrum – Article 3.2 Testing for radio test suites according to EN 300 328-2 has been conducted. These are considered relevant and sufficient.